### ATUALIZAÇÃO CADASTRAL SIGPEC TELA CADASTRO DE PESSOAS CARTILHA

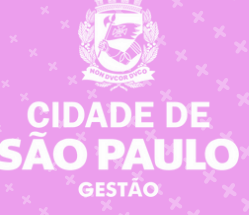

### PREFEITURA DO MUNICÍPIO DE SÃO PAULO

#### SECRETARIA MUNICIPAL DE GESTÃO (SEGES)

Viaduto do Chá, 15, 8º andar, Centro, 01002-900 – São Paulo - SP (Gabinete)

#### COORDENADORIA DE GESTÃO DE PESSOAS (COGEP)

R. Boa Vista, 280, 5º andar, Centro, 01014-908 - São Paulo, SP

E-mail: gestaodepessoas@prefeitura.sp.gov.br

#### EM CASO DE DÚVIDA SOBRE AS ROTINAS ESTABELECIDAS NESTE MANUAL, ENTRAR EM CONTATO COM:

Divisão de Eventos Funcionais (DEF)

E-mail: eventosfuncionais@prefeitura.sp.gov.br

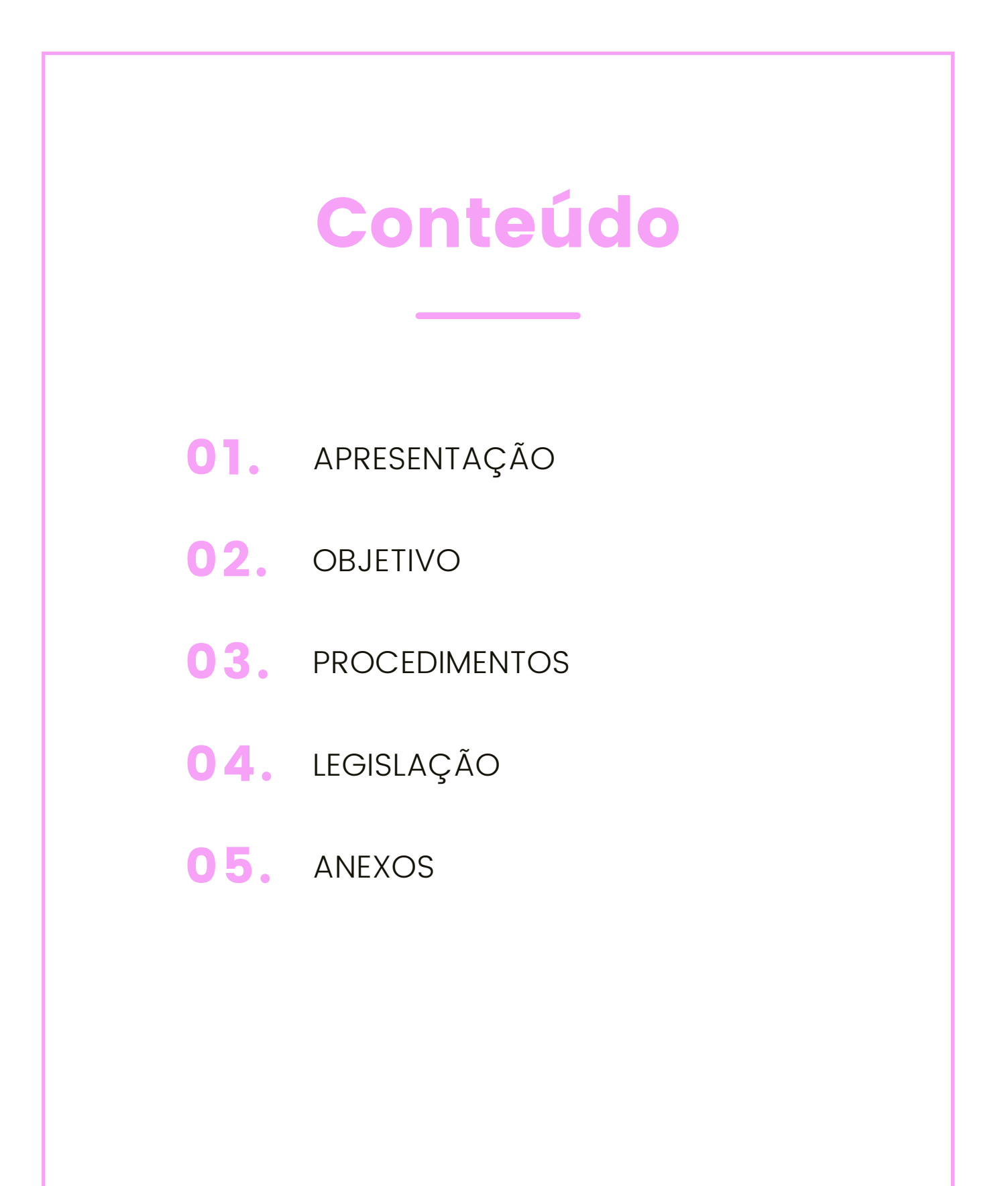

# APRESENTAÇÃO

#### Prezada Área de Recursos Humanos

Considerando a atribuição da Divisão de Eventos Funcionaios de revisar e atualizar processos e procedimentos no que se refere aos eventos funcionais dos servidores, bem como exigências estabelecidas pela legislação municipal, foram efetuadas implementações no Sistema Integrado de Gestão de Pessoas e Competências – SIGPEC, em especial na tela de cadastro de pessoas.

Nas páginas seguintes, de forma simples e objetiva, você encontrará informações/orientações para o correto preenchimento dos dados pessoais dos servidores municipais.

O tema tratado não se esgota com essa Cartilha, portanto contamos com a sua colaboração para mantê-lo sempre atual, com informações que venham contribuir para seu aprimoramento.

## OBJETIVO

#### **Objetivo Geral**

Apresentar implementações inseridas na tela de Cadastro de Pessoas Sistema Integrado de Gestão de Pessoas e Competências – SIGPEC.

#### **Objetivos Específicos**

- Uniformizar o tratamento dos dados pessoais dos servidores municipais.
- Reunir em um único documento as normas e orientações sobre o assunto.
- Facilitar o trabalho de gestores, técnicos e servidores responsáveis pelo tratamento dos dados pessoais e recadastramento.

## PROCEDIMENTOS

#### ORIENTAÇÕES PARA A ATUALIZAÇÃO CADASTRAL

Logado no sistema SIGPEC, você deve acessar a tela de cadastro de pessoas pelo caminho: Histórico Funcional > Dados Pessoais > Cadastro de Pessoas:

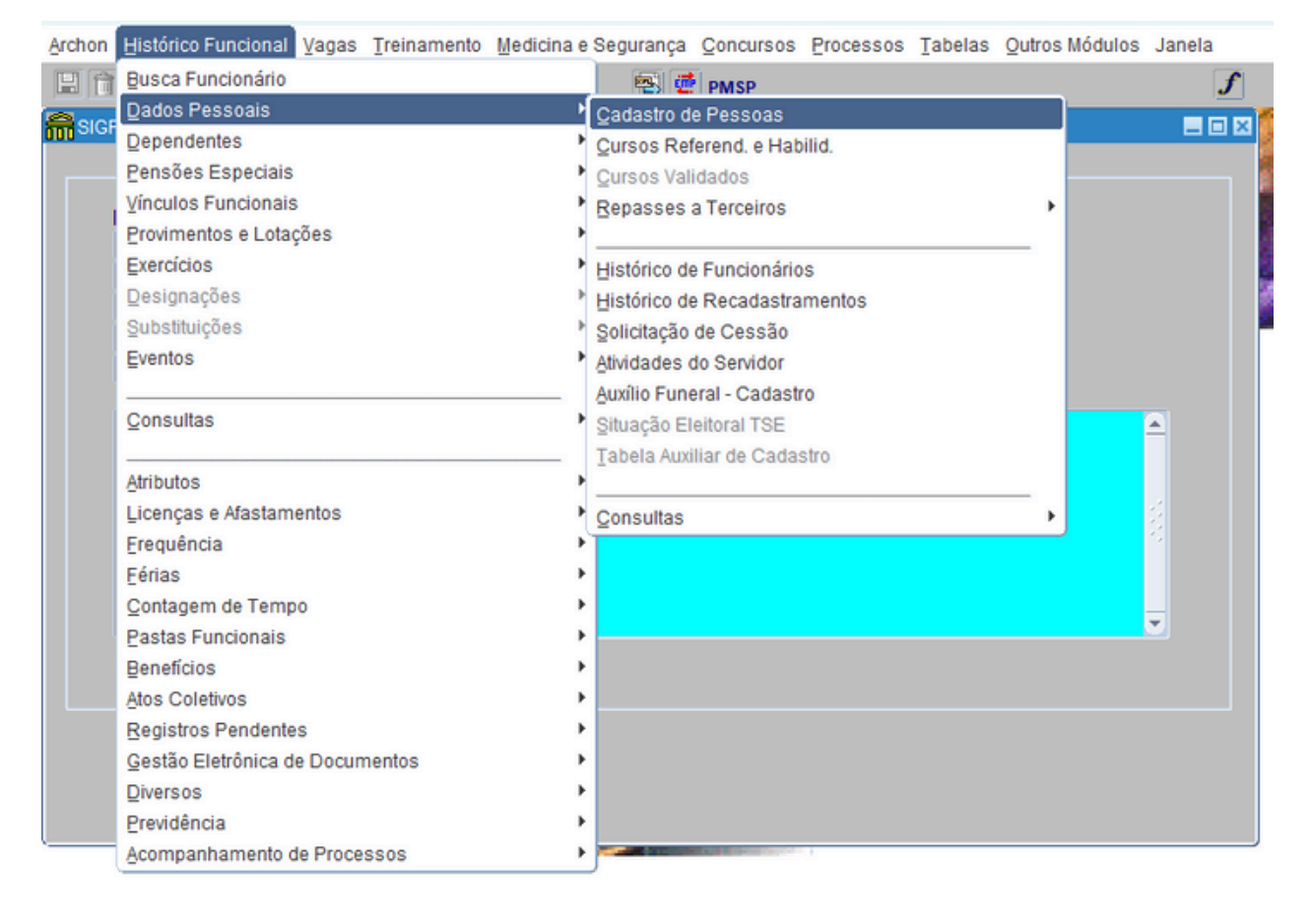

Na tela, iniciar o modo de consulta, clicando no botão 💷 ou clicar F7 no seu teclado.

| Dedes Dess  | Dados Adicionais - 1 | Jocumentos | Centidoes      | Elideleço     | Dados Dancanos |  |
|-------------|----------------------|------------|----------------|---------------|----------------|--|
| Dados Pesso | Registro             | Día.       | CPE            |               |                |  |
|             | Nome                 |            | onn            |               |                |  |
|             | Nome Social          |            |                |               |                |  |
|             | Sexo Masculino       | Eominino   |                | loformado - G |                |  |
|             | Data Nascimento      | País       |                | Deficiente .  | Tipo Defic.    |  |
| Nome do Pai |                      |            |                |               |                |  |
| Nome da Mãe |                      |            |                |               |                |  |
| Estado C    | ivil                 | Escolarid  | ade            |               |                |  |
| Nacionalida | de                   |            | Ano chegada ao | Brasil        |                |  |
| Ano do prim | eiro emprego         |            |                |               |                |  |

Digite o Registro Funcional no campo Registro e execute a consulta, clicando no botão 🕡 ou clicando F8 no seu teclado.

|                | ados Adicionais | Documentos   | Certidoes      | Endereço   | Dados Bancarios |
|----------------|-----------------|--------------|----------------|------------|-----------------|
| Dados Pessoai  | s               |              |                |            |                 |
|                | Registro 794    | Díg.         | CPF            |            |                 |
|                | Nome            |              |                |            |                 |
|                | Nome Social     |              |                |            |                 |
|                | Sexo 🔍 Masculin | o Feminino ( | Raça ou Cor    | - G        | rupo Sanguíneo  |
|                | Data Nascimente | País         |                | Deficiente | Tipo Defic.     |
|                | UF Cidao        | le           |                |            |                 |
| Nome do Pai    |                 |              |                |            |                 |
| Nome da Mãe    |                 |              |                |            |                 |
| Estado Civi    | 1               | Escolarid    | ade            |            |                 |
| Nacionalidade  | 9               |              | Ano chegada ao | Brasil     |                 |
| Ann de minut   |                 |              |                |            |                 |
| Ano do primeir | o emprego       |              |                |            |                 |
|                |                 |              |                |            |                 |
|                |                 |              |                |            |                 |

#### Aba 1 – Dados Gerais

A primeira aba a ser verificada é a de DADOS GERAIS; verifique todos os campos.

| 📅 Cadastro de Pes | soas                                                                                   |                                  |                                        |              |                 |  |
|-------------------|----------------------------------------------------------------------------------------|----------------------------------|----------------------------------------|--------------|-----------------|--|
| Dados Gerais      | Dados Adicionais                                                                       | Documentos                       | Certidões                              | Endereço     | Dados Bancários |  |
| Denos Pesso       | Registro 79<br>Nome U<br>Nome Social<br>Sexo • Masculin<br>Data Nasciment<br>UF P Cida | no Feminino<br>o País B<br>de RI | CPF 3<br>Raça ou Cor 4 - Pret<br>RASIL | a Veficiente | Grupo Sanguíneo |  |
| Nome do Pa        |                                                                                        |                                  |                                        |              |                 |  |
| Nome da Mae       | e K<br>Civil CASADO                                                                    | Escolari                         | dade ENS MED COMP                      |              |                 |  |
| Nacionalid        | ade 10 - Brasileiro(nato)                                                              |                                  | Ano chegada ao                         | Brasil       |                 |  |
| Ano do prin       | neiro emprego <mark>2</mark>                                                           |                                  |                                        |              |                 |  |
| l                 | 7 L                                                                                    |                                  |                                        |              |                 |  |

O preenchimento sempre deve ser com:

- Letras MAIÚSCULAS;
- Sem acentos;
- Sem cedilha;
- Sem espaços duplos;

ATENÇÃO! Nesta aba, deve-se atentar para o preenchimento correto dos campos:

Nome Social: As definições da utilização do Nome Social estão no Decreto nº 58.228/2018; nome pelo qual travestis, mulheres transexuais e homens trans se reconhecem, bem como são identificados por sua comunidade e em seu meio social; este campo só deve ser preenchido neste caso; inclusive mediante preenchimento do formulário próprio solicitando a inclusão de uso do Nome Social (anexo I desta Cartilha).

#### ESTE CAMPO NÃO DEVE SER PREENCHIDO COM APELIDOS!

**Raça ou Cor:** O Decreto nº 62.219/2023 determina que os sistemas de informação a cargo do Município de São Paulo devem ser adequados de forma a padronizar a coleta do quesito raça/cor; determina também que é vedada a utilização da opção "não declarado/não informado".

Os grupos raciais previstos nos formulários adotados pelo Município deverão corresponder às categorias oficialmente definidas pelo Instituto Brasileiro de Geografia e Estatística - IBGE, quais sejam: branco, preto, amarelo, pardo e indígena.

CASO ESTE CAMPO CONSTE A INFORMAÇÃO "9-Não Informado" DEVE SER ATUALIZADO, MEDIANTE AUTODECLARAÇÃO DO (A) SERVIDOR(A) NO FORMULARIO DE AUTODECLARAÇÃO DE RAÇA/COR OU NO FORMULÁRIO DE RECADASTRAMENTO (anexo II desta Cartilha).

#### Aba 3 – Documentos

Verifique **todos** os campos da aba DOCUMENTOS e atualize os campos que sofreram alterações, como por exemplo, a data de expedição.

| Cadastro de Pes           | soas                  | _                |            |          |                              |     |
|---------------------------|-----------------------|------------------|------------|----------|------------------------------|-----|
| ados Gerais               | Dados Adicionais      | Documentos       | Certidões  | Ender    | eço Dados Bancári            | os  |
| Carteira k                | dent. Nacional        | Orgão            | Expedidor  | UF       | Data Expedição               |     |
| Doc Identificaç           | ão Tipo Doc Ide<br>RG | ntificação Órgão | Expedidor  | UF<br>SP | Data Expedição<br>12/06/2009 |     |
| Título Elei<br>Número     | toral                 | Zona             | Seção      |          | UF                           |     |
| Carteira d                | e Habilitação         |                  |            |          |                              |     |
| Número                    |                       | Categoria        | Validade   |          | UF                           |     |
| Carteira P<br>Doc Digital | rofissional           | . Doc Físico     | Série      |          | UF                           |     |
| Document<br>Número        | to Militar<br>Série   | Categoria        | Órgão      |          | UF Tp Doc                    | Sit |
| Identidade                | e Profissional        |                  |            |          |                              |     |
| Número                    | Conse                 | lho              | UF Profiss | ão da IP | Dt Exp                       | þ   |
| Número                    | Cons                  | elho             | UF Profiss | ão da IP | Dt Exp                       | p   |
|                           |                       |                  |            |          |                              |     |

No caso da apresentação da Carteira de Identidade Nacional (CIN), você deve selecionar o check-box que se encontra na frente do campo; ele

preencherá automaticamente com o nº do CPF, e você completa o cadastro com ÓRGÃO EXPEDIDOR, UF e DATA EXPEDIÇÃO.

#### Aba 3 – Documentos

A aba de ENDEREÇO sofreu alguns ajustes, necessários principalmente para coleta de informações para o E-Social.

| 扁 Cadastro de Pe | ssoas                 |                       |                    |                       |                 |   |
|------------------|-----------------------|-----------------------|--------------------|-----------------------|-----------------|---|
| Dados Gerais     | Dados Adicionais      | Documentos            | Certidões          | Endereço              | Dados Bancários |   |
| Endereço         | P <mark>0 Info</mark> | me primeirament       | e o CEP            |                       |                 |   |
| Tipo Lograd.     | Endereço              |                       |                    | Número Cor            | mplemento       |   |
| Bairro<br>Centro | ,e.                   | Cidade<br>São Paulo   | UF                 | Caixa Pos             | tal             |   |
| DDD Fone Re      | sidencial DDD F       | one Comercial D       | DD Celular<br>1 98 | E-mail<br>xxxxx@prefe | itura.sp.gov.br |   |
| Código Po        | stal C                | ncia Exterior<br>dade | País               | xxxxxxx@gm            | ail.com         |   |
| Endereço         |                       |                       | Número             |                       |                 | 4 |
| Observação Enc   | dereço ——             |                       |                    |                       |                 |   |
|                  | 7.                    |                       |                    |                       |                 |   |

#### <u>Desta forma, mesmo que o endereço seja o mesmo, pedimos que atualize</u> <u>da seguinte forma:</u>

Clique no campo CEP, apague o conteúdo, digite o CEP novamente clique ENTER no seu teclado; se o CEP estiver correto, os campos TIPO LOGRAD., ENDEREÇO, BAIRRO, CIDADE e UF serão preenchidos automaticamente; Agora, os campos CIDADE e UF **não são editáveis**.

Preencha o número [quando for sem número, inserir 0 (zero)] e o complemento (quando houver);

Veja como efetuar o cadastro corretamente nas seguintes exceções:

| TIPO DE EXCEÇÃO       | CADASTRO SIGPEC                                                                                                    |
|-----------------------|----------------------------------------------------------------------------------------------------|
| CIDADES COM CEP ÚNICO | <ul> <li>* Preencher o CEP da cidade,<br/>clique ENTER no seu teclado; os<br/>campos CIDADE e UF serão<br/>preenchidos automaticamente;</li> <li>* Preencher MANUALMENTE os<br/>campos TIPO LOGRAD., ENDEREÇO<br/>e BAIRRO;</li> <li>* Preencher o campo número<br/>[quando for sem número, inserir 0<br/>(zero)] e complemento (quando<br/>houver).</li> </ul>                                                               |
| CAIXA POSTAL          | <ul> <li>* Preencher o CEP da residência<br/>ou da Agência dos Correios da<br/>respectiva Caixa Postal, clique<br/>ENTER no seu teclado; se o CEP<br/>estiver correto, os campos TIPO<br/>LOGRAD., ENDEREÇO, BAIRRO,<br/>CIDADE e UF serão preenchidos<br/>automaticamente;</li> <li>* Preencher o campo CAIXA<br/>POSTAL, número [quando for sem<br/>número, inserir 0 (zero)] e<br/>complemento (quando houver).</li> </ul> |
| ENDEREÇO NO EXTERIOR  | <ul> <li>* Apague o campo CEP e clique<br/>ENTER no seu teclado; todos os<br/>campos de endereço no Brasil<br/>serão removidos<br/>automaticamente;</li> <li>* Preencher os campos CÓDIGO<br/>POSTAL, CIDADE, PAÍS, ENDEREÇO e<br/>NÚMERO (quando for sem<br/>número, inserir s/n).</li> </ul>                                                                                                    |

| TIPO DE EXCEÇÃO                                       | CADASTRO SIGPEC                                                                                                    |
|-------------------------------------------------------|----------------------------------------------------------------------------------------------------|
|                                                       | * Solicitar ao servidor CEP utilizado<br>pelos Correios para entrega de<br>correspondências;                                                                                                    |
| RUA QUE NÃO POSSUI CEP<br>(VIELAS/TRAVESSAS/ESTRADAS) | * Preencher o CEP, clique ENTER no<br>seu teclado; se o CEP estiver<br>correto, os campos TIPO LOGRAD.,<br>ENDEREÇO, BAIRRO, CIDADE e UF<br>serão preenchidos<br>automaticamente;                                                                             |
|                                                       | <ul> <li>* Apagar o endereço do CEP<br/>informado e preencher</li> <li>MANUALMENTE os campos TIPO<br/>LOGRAD., ENDEREÇO e BAIRRO.</li> <li>* Preencher o campo número</li> <li>[quando for sem número, inserir 0<br/>(zero)] e complemento (quando</li> </ul> |

Se necessário, atualize os campos de FONE RESIDENCIAL, FONE COMERCIAL, CELULAR, E-MAIL E EMAIL PARTICULAR.

No campo OBSERVAÇÃO, inclua informações que considerar importantes para contato com o servidor (telefone de familiares, por exemplo).

Após as devidas alterações, SALVAR clicando no botão F10 no seu teclado.

ou clicando

# LEGISLAÇÃO

- <u>DECRETO MUNICIPAL Nº 45.690/2005</u>
- DECRETO MUNICIPAL Nº 58.228/2018
- DECRETO MUNICIPAL Nº 62.219/2023

Edição maio/2024

# ANEXOS

Edição maio/2024

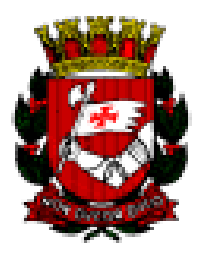

### CIDADE DE SÃO PAULO

#### SECRETARIA/SUBPREFEITURA/DRE

### DECLARAÇÃO

| Eu, (nome civil completo do                                               |
|---------------------------------------------------------------------------|
| servidor), registro funcional nº, portador da Cédula de                   |
| Identidade R.G. nº e inscrito no CPF /MF sob o                            |
| nº, venho requerer a inclusão e uso do meu                                |
| nome social (indicação do nome                                            |
| social) nos termos dos artigos 3º e 4º do Decreto nº 58.228 de 16 de maio |
| de 2018.                                                                  |

São Paulo, \_\_\_/\_\_/\_\_\_

ASSINATURA DO REQUERENTE

| Anexo | Π |
|-------|---|
|-------|---|

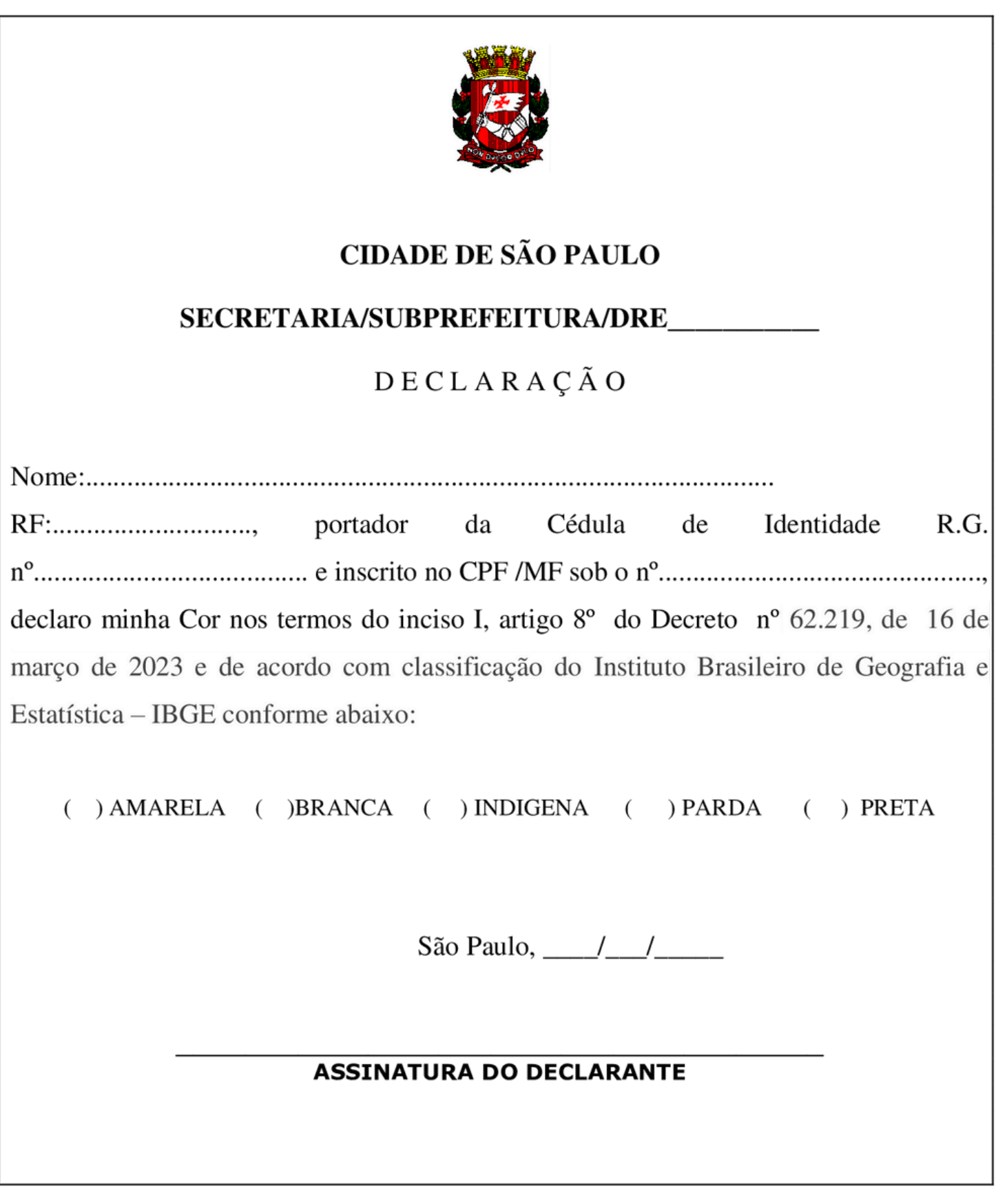